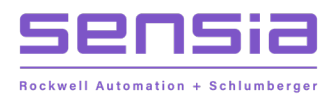

+

### INSTRUCT LIFT CONTROL SYSTEMS

# + ESP Switchboard Configuration via ESP Controller

**Configuration Manual** 

MODEL: INSTRUCT ESP Intelligent Controller INSTRUCT ESP Switchboard

## **Publisher Notes**

#### DISCLAIMER

Whilst Sensia has taken every care in the preparation of this document, it cannot accept responsibility for printing errors or omissions and does not warrant that it is correct and comprehensive in every particular. Equipment supplied should always be operated by persons with an appropriate level of skill and training.

Sensia shall not be liable for incidental or consequential damages resulting from the furnishing, performance, or use of this material.

Sensia pursues a policy of continuous improvement, and information given herein may be updated without notice. Further, this information is proprietary to Sensia, and must not be disclosed to any third party except as may be required to operate the equipment supplied in accordance with the purposes for which it was sold by the persons properly licensed to operate it.

Our manuals may contain links to protected online resources that you cannot access. If you are unable to access a document link, please prepare an email request that includes (1) the name of the document and (2) a copy of the link and address it to lcs.support@sensiaglobal.com. Our support team will provide you with the requested information.

### **COPYRIGHT NOTICE**

Copyright © 2022 Sensia LLC. All rights reserved. This work contains the confidential and proprietary trade secrets of Sensia LLC and Sensia B.V. (collectively "Sensia") and may not be copied or stored in an information retrieval system, transferred, used, distributed, translated, or retransmitted in any form or by any means, electronic or mechanical, in whole or in part, without the express written permission of the copyright owner.

#### **TRADEMARKS & SERVICE MARKS**

Sensia, the Sensia logotype, and other words or symbols used to identify the products and services described herein are either trademarks, trade names, or service marks of Sensia and its licensors or are the property of their respective owners. These marks may not be copied, imitated, or used, in whole or in part, without the express prior written permission of Sensia. In addition, covers, page headers, custom graphics, icons, and other design elements may be service marks, trademarks, and/or trade dress of Sensia and may not be copied, imitated, or used, in whole or in part, without the express prior written permission of Sensia.

2

#### **REVISION HISTORY**

| REVISION | DESCRIPTION OF CHANGE                         | SENSIA ISSUER        | DATE        |  |
|----------|-----------------------------------------------|----------------------|-------------|--|
| 01       | Initial release. Initial conversion to Sensia | Lift Control Systems | 15 Apr 2022 |  |
|          |                                               |                      |             |  |

## **Table of Contents**

+

| Puk        | olisher Notes                                         | 2        |
|------------|-------------------------------------------------------|----------|
| Disc       | claimer                                               | 2        |
| Сор        | yright Notice                                         | 2        |
| Trac       | demarks & Service Marks                               | 2        |
| Tab        | ble of Contents                                       | 4        |
| Sec        | tion 1: Description                                   | 6        |
| 1.1        | Document Scope                                        | 6        |
| 1.2        | Switchboard Pictures                                  | 6        |
| Sec        | tion 2: Theory of Operations                          | 8        |
| 2.1        | Voltage Input                                         |          |
| 2.2        | Current Input                                         | 9        |
|            | 2.2.1 Underload Tracking                              | 10       |
| 2.3        | Burden Module                                         | 11       |
| 2.4        | CT Module                                             | 11       |
| 2.5        | Power Analyzer High voltage Module                    | 11       |
|            | 2.5.1 Backspin / High voltage Inputs                  | 11       |
|            | 2.5.2 Leg Ground                                      | 11       |
| Sec        | tion 3: Switchboard settings screens                  | 12       |
| 3.1        | Switchboard menus                                     | 12       |
| Soc        | tion 4: Switchboard Sotup                             | 16       |
| 3eu<br>4 1 | Switchboard VO                                        | 10       |
| 4.1        | Switchboard Alarma                                    | 10       |
| 4.Z        | Switchboard Capfiguration and Calibration             | 19       |
| 4.5<br>1 1 | Switchboard Startup Chart                             | 23<br>25 |
| 4.4        |                                                       | 20       |
| Sec        | ction 5: Switchboard Commissioning                    | 26       |
| 5.1        | Controller/Switchboard Verification                   | 26       |
| 5.2        | Controller Parameter Setup                            | 26       |
|            | 5.2.1 Fixed Speed Controller Settings                 | 28       |
| 5.3        | Startup Procedures                                    | 29       |
| Sec        | ction 6: Switchboard and Controller Support Resources | 30       |
| 6.1        | Product Documentation                                 | 30       |
| 6.2        | Guides and Release Notes                              | 30       |
| 6.3        | Technical Support                                     | 30       |
| 6.4        | How To Reach Us                                       | 30       |
|            |                                                       |          |

4

+

+

+

+

+

+

+

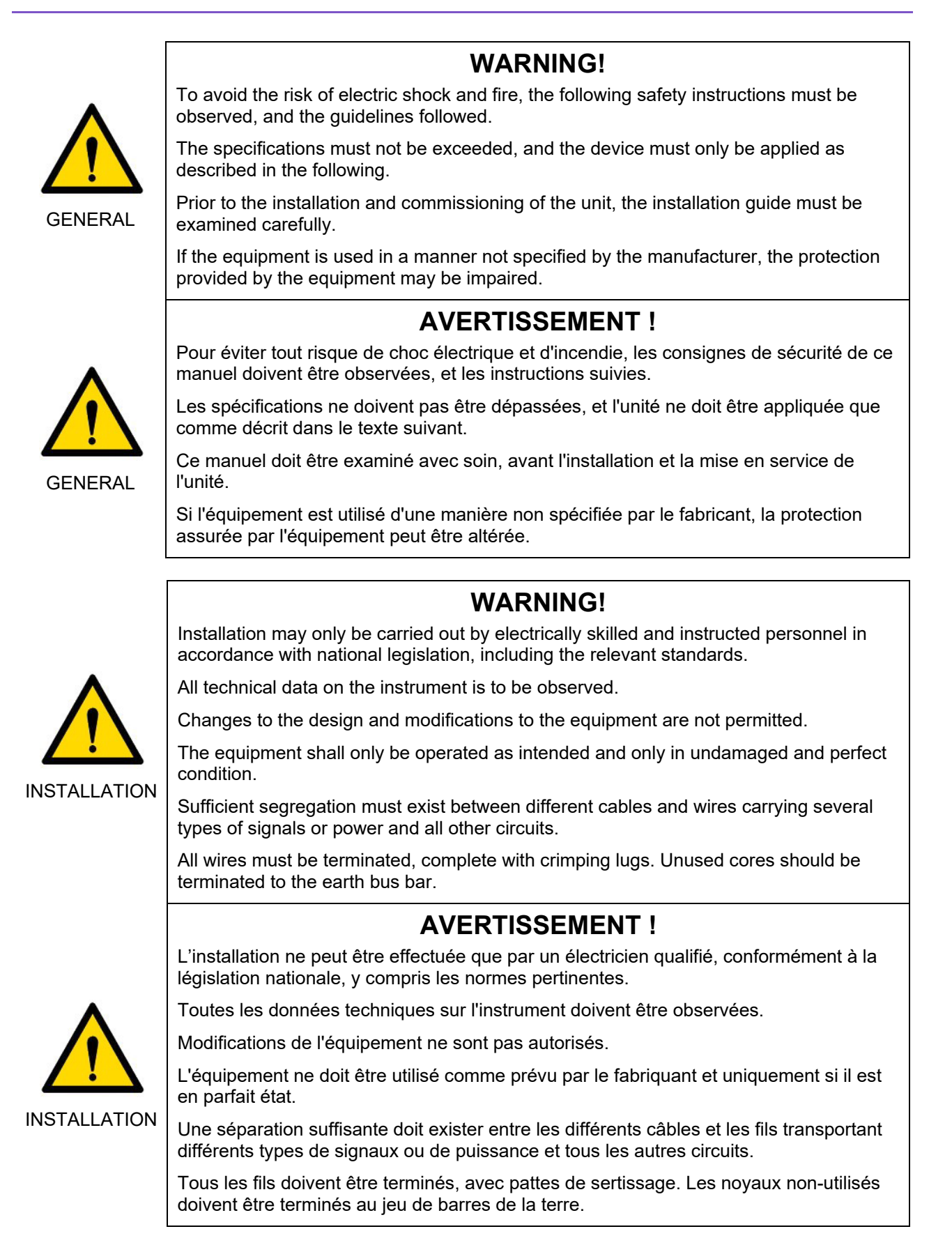

**INTELLIGENT ACTION** 

## **Section 1: Description**

This configuration manual describes how to use the INSTRUCT ESP Intelligent Controller to configure the INSTRUCT ESP Switchboard for various artificial lift applications. It is written for users who already understand the physical set up of the well, the characteristics and relationships among flow, pressure, temperature, and signal noise in the well.

This manual shall be read in conjunction with the switchboard and controller manuals.

- INSTRUCT ESP Intelligent Controller Manual (InTouch ID 6128576)
- INSTRUCT ESP Switchboard Manual (InTouch ID 4128912)

### 1.1 DOCUMENT SCOPE

This document assumes that the Controller is already installed in the INSTRUCT ESP Switchboard and is ready to be started.

This document describes:

• Theory of Operation

÷

- Switchboard settings screens
- Basic Switchboard configuration
- Switchboard commissioning

#### 1.2 SWITCHBOARD PICTURES

Refer to Figure 1.1, Figure 1.2 and Figure 1.3 for the pictures of an INSTRUCT ESP Switchboard with INSTRUCT ESP Intelligent Controller.

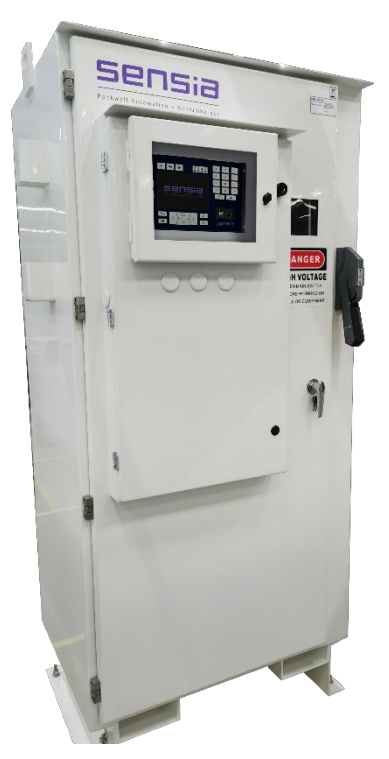

Figure 1.1: INSTRUCT ESP Switchboard with INSTRUCT ESP Intelligent Controller

6

7

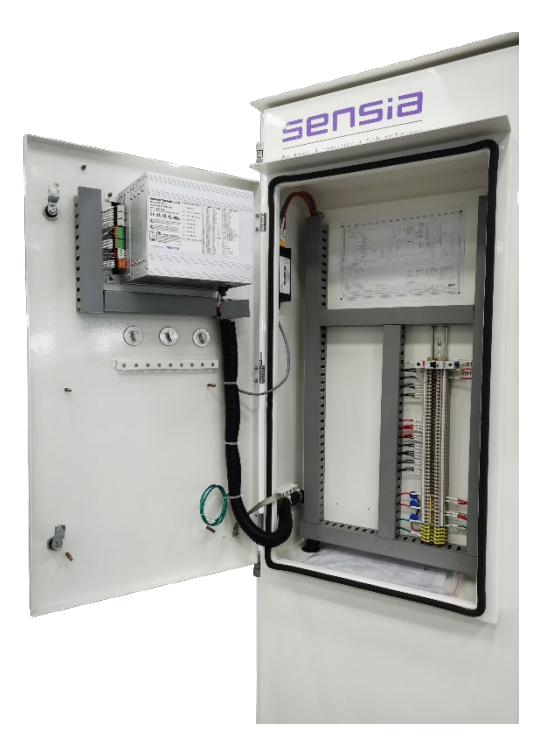

Figure 1.2: INSTRUCT ESP Switchboard Low Voltage Compartment

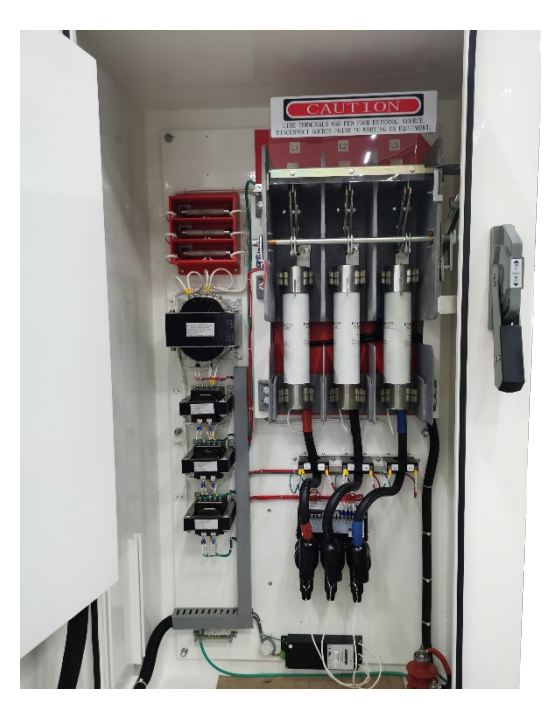

Figure 1.3: INSTRUCT ESP Switchboard High Voltage Compartment

## **Section 2: Theory of Operations**

## 2.1 VOLTAGE INPUT

+

The INSTRUCT Accessory Power Analyzer Card contains three AC potential transformer (PT) voltage inputs for the purpose of measuring and monitoring 3-phase motor voltage. The monitored parameters are:

**Table 2.1: Voltage Input Parameters** 

| PARAMETERS     | OPERATION                                                                                                    |
|----------------|----------------------------------------------------------------------------------------------------|
| Overvolts      | Monitor condition where voltage exceeds a specified maximum value. The three phase RMS average or each individual phase RMS voltage is monitored for overload. Used to protect a system from voltage surges.                                                                                                    |
| Undervolts     | Monitor condition where voltage drops below a specified minimum value and apply the deviation to a six-point curve to determine the alarm duration. Used to protect a system from voltage droops and brown outs.                                                                                                    |
|                | The alarm curve is designed to account for the voltage drop<br>during a motor or system start                                                                                                    |
| Rotation       | Monitor the phase voltage sequence A-B-C to ensure the motor is<br>powered in the correct sequence. This prevents the motor from<br>running backwards if the power supply to the motor is reversed.<br><b>NOTE:</b> The detection of rotation change will not work if the cable<br>phases were reversed beyond the switchboard PT or CT sensing<br>connections |
|                | Rotation can be detected from either the current or voltage and thus appears in both the Load and Volts screens.                                                                                                    |
| Unbalance      | Monitor condition where voltage A-B-C magnitude are no-longer<br>matched and apply the deviation to a six-point curve to determine<br>the alarm duration. The three phase RMS average is compared to<br>the individual phases to calculate unbalance. The unbalance is<br>displayed as a percent of line voltage.                                              |
|                | The alarm curve is designed to account for the voltage unbalance during a motor or system start                                                                                                    |
| Low Frequency  | Monitor condition where the frequency drops below a specified minimum value. Used to protect a system from low frequency.                                                                                                    |
| High Frequency | Monitor condition where the frequency exceeds a specified maximum value. Used to protect a system from high frequency.                                                                                                    |

The results of these measurements can be combined with the current inputs to determine the system power and power factor.

The potential transformer (PT) inputs are located on terminals PT-A, PT-B, PT-C and PT-N (PIN 37 - 40) and operate in a WYE "Y" configuration.

| TERM       | DEFINITION                                                |  |  |
|------------|-----------------------------------------------------------|--|--|
| PT-A, B, C | PT inputs for phase voltage A, B, C                       |  |  |
| PT-N       | The neutral point connection for the three-phase voltage. |  |  |

9

The front-end voltage divider circuitry in the Power Analyzer Card converts the 120V to small signals, and the 3-phase measuring chip on the Power Analyzer Card measured the voltage values.

The PT input voltage is limited, the maximum voltage should be 120VAC. Additional Potential Transformer exists in Switchboard HV cabinet to interface to high voltage systems as shown in Figure 2.1.

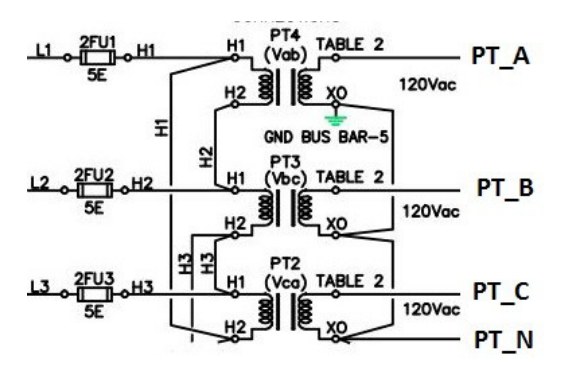

Figure 2.1: PT Inputs Cascade to 4000VAC

The PT inputs can be scaled to match external PTs and calibrated to account for transformer tolerance.

## 2.2 CURRENT INPUT

The Power Analyzer Card contains three AC current transformer (CT) inputs for the purpose of measuring and monitoring 3-phase motor current. A proprietary current transformer burden module is required to connect the external CT to the Power Analyzer Card. The monitored parameters are:

| PARAMETERS | OPERATION                                                                                                    |  |  |  |  |
|------------|----------------------------------------------------------------------------------------------------|--|--|--|--|
| Overload   | Monitor condition where current exceeds a specified maximum<br>value. The three phase RMS average or each individual phase<br>RMS current is monitored for overload. Used to protect a system<br>from a failing motor or motor cable while still permitting a motor<br>start.<br>The overload alarm has a 15-point time curve associated with it.<br>The individual points in this curve can be edited for special<br>applications.<br>The set point is typically set to 15% higher than the motor running<br>current. |  |  |  |  |
|            | The alarm appears as <b>OVERLOAD</b> on the display                                                                                                    |  |  |  |  |
| Underload  | Monitor condition where current drops below a specified minimum value. Used to indicate a motor is not efficiently pumping fluid or has air locked.<br>The set point is typically set to 20% below the motor running current.                                                                                                    |  |  |  |  |
|            | The alarm appears as <b>UNDERLOAD</b> on the display.                                                                                                    |  |  |  |  |
| Rotation   | This feature is shared with the voltage inputs. Monitoring of rotation can be either voltage mode or current mode.                                                                                                    |  |  |  |  |
|            | The alarm appears as <b>ROTATION</b> on the display.                                                                                                    |  |  |  |  |
| Unbalance  | Monitor condition where current A-B-C magnitude are no-longer<br>matched. The three phase RMS average is compared to the<br>individual phases to calculate unbalance.<br>The set point is typically set to 20%.<br>The alarm appears as <b>C_UNBAL</b> on the display                                                                                                    |  |  |  |  |

 Table 2.2: Current Input Parameters

| PARAMETERS    | OPERATION                                                                                                    |
|---------------|----------------------------------------------------------------------------------------------------|
| Stall         | Stall is a condition where the motor stops rotating. The<br>impedance of the power cables and motor winding create a<br>scenario where the power requirements are high, but this is not a<br>short circuit. The criteria used to define a stall condition must<br>consider the OVERLOAD current required during a motor start.<br>The set point must be set less than the name plate motor start<br>amps and is typically set to three times the motor rated current. |
|               | The alarm appears as <b>STALL</b> on the display.                                                                                                    |
| Short Circuit | This is a condition where a short circuit occurs. This indicates a serious fault has occurred in the cable to the motor or within the motor. The criteria used to define a short circuit must consider the current used in a STALL condition.<br>The set point is typically set to six times the motor rated current.<br>The alarm appears as <b>SHORT_CCT</b> on the display.                                                                                        |
| Motor Amps    | This is the nameplate rating of the maximum continuous motor amps.<br>This value is used to calculate <b>STALL</b> and <b>SHORT_CCT</b> .                                                                                                    |
| Power Factor  | Monitor condition where the power factor drops below a specified minimum value. Used to protect a system from low power factor.                                                                                                    |

The results of these measurements can be combined with the voltage inputs to determine the system power and power factor.

The CT inputs are located on terminals CT-A, CT-B, CT-C, CT-REF, and CT-SHIELD (PIN 32 - 36).

| TERM       | DEFINITION                                                            |
|------------|-----------------------------------------------------------------------|
| CT-A, B, C | CT inputs for phase current A, B, C                                   |
| CT-REF     | Reference signal point for the three-phase current measurement.       |
| CT_SHIELD  | A ground shield to protect the current signals from electrical noise. |

| <b>^</b> | Potential Severity: Serious                                                          |
|----------|--------------------------------------------------------------------------------------|
|          | Potential Loss: Assets, Information                                                  |
|          | Hazard Category: Electrical                                                          |
|          | These inputs are designed for the burden module only. Do not directly connect the CT |
| WARNING  | leads to the controller.                                                             |

The CT inputs can be scaled to match external CTs and calibrated to account for transformer tolerances.

#### 2.2.1 UNDERLOAD TRACKING

+

+

÷

The controller can optionally use under load tracking feature to characterise over time an acceptable under load value up to a minimum setting. This characterised value becomes the reference point for the under-load alarm. This accounts for motor current drift over time due to changing well characteristics and permits the controller to not alarm on a set under load value but to follow the drift, and alarm based on the drift point value.

**NOTE** When the under-load tracking is activated, the normal under load setting is bypassed for the under-load tracking setting.

### 2.3 BURDEN MODULE

The CT inputs measure voltage. A burden module is required to convert the current from the CT into a voltage prior to interfacing to the Controller. There exists a unique 1000:1 Burden Module (PN: 100468928, CT BURDEN MODULE).

## 2.4 CT MODULE

This current transformer is designed to only operate with the Standard 200A Switchboards. The CT module is three individual 200:5 Current Transformer (PN: 100667780)

## 2.5 POWER ANALYZER HIGH VOLTAGE MODULE

#### 2.5.1 BACKSPIN / HIGH VOLTAGE INPUTS

The Power Analyzer High Voltage Module contains a 3-phase backspin/HV input for the purpose of detecting motor rotation while the motor is not powered. The motor rotation may be the result of well characteristics continuing to flow or fluid in the pipe draining back into the formation. Depending on the requirement, the Controller can be configured to not start the motor while rotation is present or start only if below a rotation threshold.

The backspin/HV input measures the frequency of the motor rotation and has alarm parameters associated with the frequency detection setting. There is a configurable time delay that the controller must wait before starting once the alarm has cleared. This timer will not start during a spin condition and the Controller will remain in the alarm state until the rotation drops below threshold, at which point the timer will start.

Backspin detection is designed to detect very small signals and functions with the system off. During system operation, system harmonics can create false triggers on frequency measurement.

The Power Analyzer HV Module contains a DC blocking filter. For applications where a downhole tool (DHT) is used with an electric submersible pump (ESP), the DC power for the DHT will not affect the Power Analyzer HV Module. The motor rotation signal pass through the DC blocking filter unaffected.

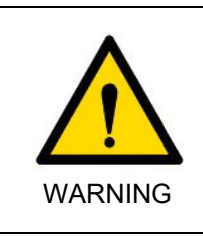

÷

#### Potential Severity: Serious Potential Loss: Assets, Personnel

Hazard Category: Electrical, Machinery equipment hand tools

Starting a motor which is spinning in reverse direction creates a very large current to stop the motor, then start the motor in the correct direction. Damage to motor winding may result.

### 2.5.2 LEG GROUND

The Power Analyzer Card performs leg ground measurement using the Power Analyzer HV Module. Leg ground measures the phase-ground voltage and unbalance which indicates insulation degradation and ground fault problems. A single-phase dead short will show a 100% reading.

The measurements of frequency and voltage can determine motor rotation and line voltage.

## Section 3: Switchboard settings screens

### 3.1 SWITCHBOARD MENUS

The following menus are available for Switchboard when the Power Analyzer Card is inserted into Controller and none of the Controller communication ports, nor the slots' function is configured to VSD.

- 1. Summary
- 2. Backspin
- 3. Alarms
- 4. IO

- 5. Configure
- 6. Startup Chart

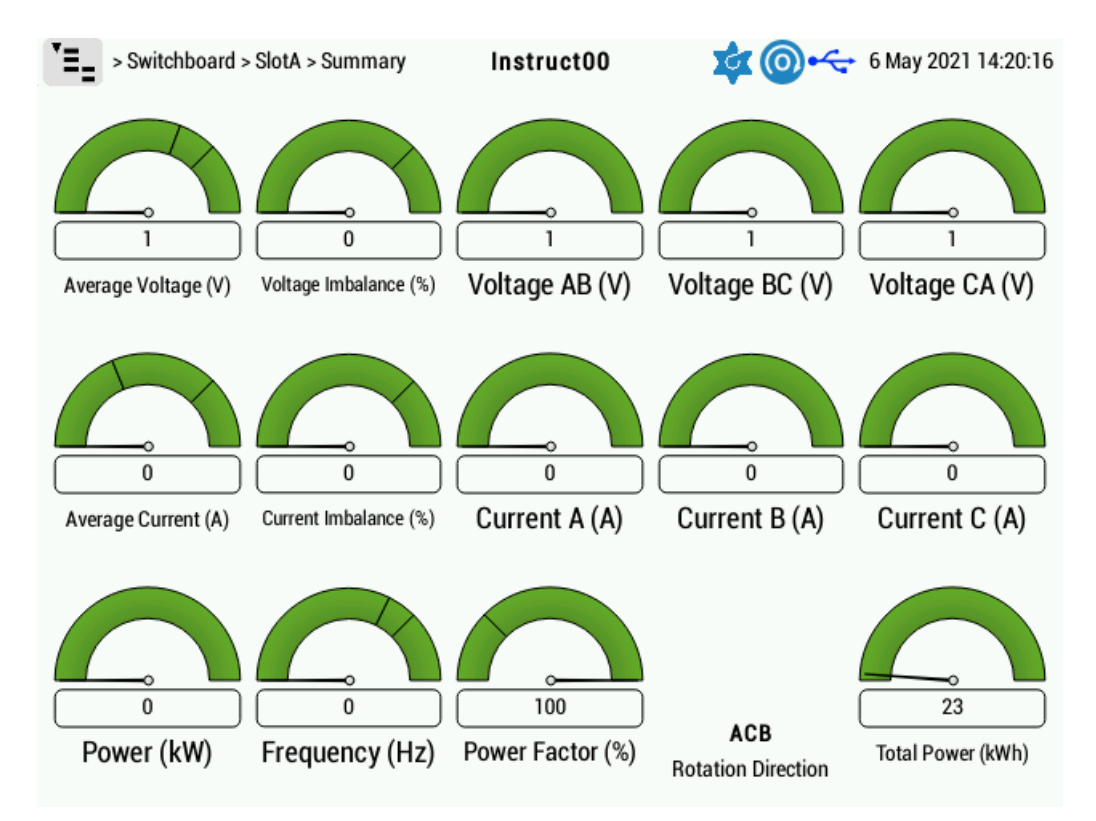

Figure 3.1: Summary Screen

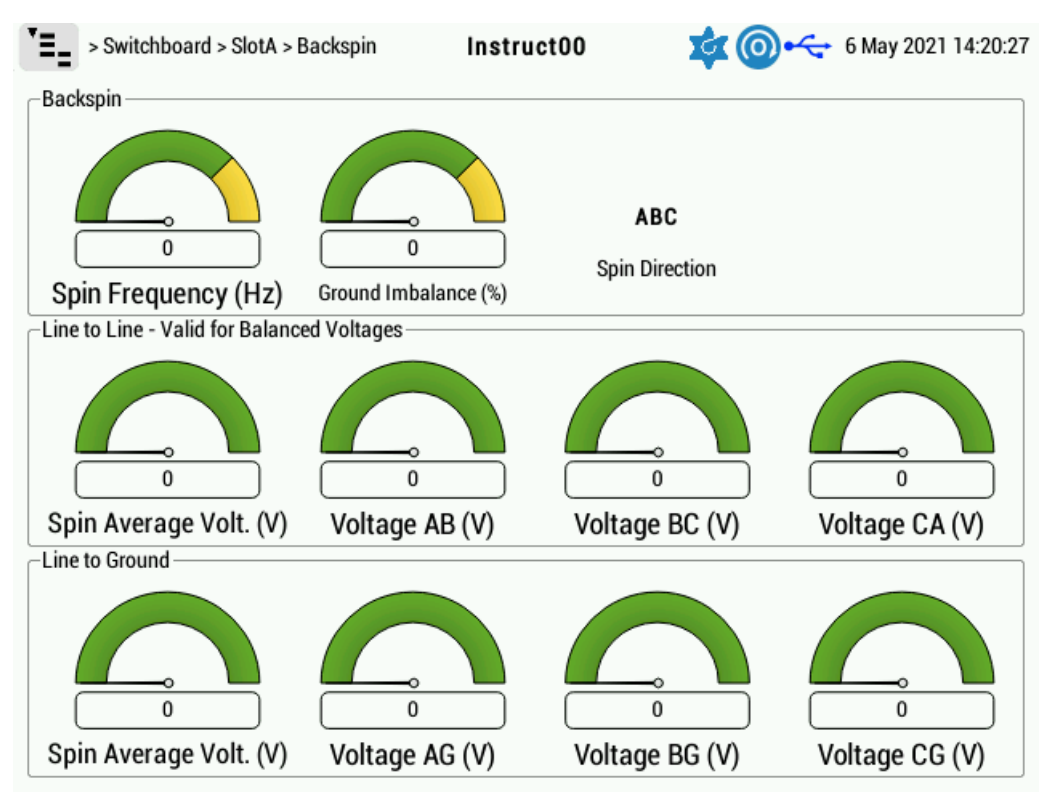

Figure 3.2: Backspin Screen

| Switchboard >                  | SlotA > Alarms |        | Instr | uct00          | ¢(    | <b>0</b> •~ | 6 May 2021 14:20 | :37 |
|--------------------------------|----------------|--------|-------|----------------|-------|-------------|------------------|-----|
| Source                         |                |        |       | -Rotation      |       |             |                  |     |
| <sup>1</sup> Undervoltage:     | 902            | Bypass |       | Rotation:      | AC    | В           | Bypass           |     |
| <sup>2</sup> Overvoltage:      | 1100           | Bypass |       | Source:        | Vo    | oltage      | -                |     |
| <sup>3</sup> Voltage Imbalance | : 4            | Bypass |       | Backspin       |       |             |                  |     |
| <sup>4</sup> Low Frequency:    | 56             | Bypass |       | Backspin Alarm | 1:    | in both di  | rections -       |     |
| <sup>5</sup> Hi Frequency:     | 65             | Bypass |       | Backspin Frequ | ency: | 2           | Log              |     |
| _Load                          |                |        |       | Ground Imbala  | nce:  | 40          | Log              |     |
| Underload:                     | 50             | Bypass |       |                |       |             |                  |     |
| Overload:                      | 100            | Bypass |       |                |       |             |                  |     |
| Current Imbalance              | : 20           | Bypass |       |                |       |             |                  |     |
| Power Factor.                  | 50             | Bypass |       |                |       |             |                  |     |
| Stall:                         | 300            | Bypass |       |                |       |             |                  |     |
| Short Circuit:                 | 601            | Bypass |       |                |       |             |                  |     |
| Underload Tracking –           |                |        |       |                |       |             |                  |     |
| Tracking Tar                   | get (%): 85    |        |       |                |       |             |                  |     |
| Enable Underload Tr            | racking: 🗌     |        |       |                |       |             |                  |     |

Figure 3.3: Alarms Screen

+

| <b>*=_</b> > S | witchboard > | hboard > SlotA > IO Instru |        |            | uct00       | <b>\$</b> |     | 6 May 2021 14:20:49 |
|----------------|--------------|----------------------------|--------|------------|-------------|-----------|-----|---------------------|
| Contact        | or           |                            |        |            |             |           |     |                     |
|                |              |                            |        | Status     |             |           |     |                     |
| Contact        | or.          |                            |        |            |             |           |     |                     |
| Digital I      | nputs        |                            |        | ,          | Analog Inpu | its       |     | ]                   |
| Din1           |              |                            | No     | rmal       | Ain1        |           | 8   |                     |
| Din2           |              |                            | No     | rmal       |             |           |     |                     |
| Din3           |              |                            | No     | rmal       |             |           |     |                     |
| Din4           |              | _                          | No     | rmal       |             |           |     |                     |
| Digital O      | )utputs      |                            |        |            | Analog Oup  | uts       |     | ]                   |
|                | <u>Sta</u>   | tus                        | Action | Source     | Aout1       | (uA):     | 196 | Remote Input        |
| Dout1          |              | +⊟ №<br>+⊟ №<br>-⊟c        | Off    | Any Alarms |             |           |     |                     |
| Dout2          |              | NO<br>NC<br>C              | Off    | Any Alarms |             |           |     |                     |

Figure 3.4: IO Screen

| > Switchboard > SlotA > Configure            | Instr | uct00 🔹 🤹 💿 🗠       | 6 May 2021 14:20:58 |
|----------------------------------------------|-------|---------------------|---------------------|
| Ratings:                                     | ]     | Voltage Calibration | ]                   |
| <sup>1</sup> PT Ratio (value : 120): 1000    |       | Meter Reading       | Switchboard         |
| <sup>2</sup> CT Ratio (value : 5): 200       |       | Phase AB (V): 0     | 1                   |
| <sup>3</sup> Motor Nameplate Rating (A): 8.1 |       | Phase BC (V): 0     | 1                   |
| -Fauipment:                                  |       | Phase CA (V): 0     | 1                   |
| Backspin Module Installed: Yes               | •     | Calibrate Volta     | ge                  |
| CT Module: Enable                            | -     | Current Calibration |                     |
| PT Module: Enable                            | -     | Meter Reading       | Switchboard         |
| Number of PTs: 3                             | •     | Current A (A): 0    | 0                   |
|                                              |       | Current B (A): 0    | 0                   |
|                                              |       | Current C (A): 0    | 0                   |
|                                              |       | Calibrate Curre     | nt                  |
|                                              |       |                     |                     |
|                                              |       |                     |                     |
|                                              |       |                     |                     |

Figure 3.5: Configure Screen

| ▼E_ > Switch | nboard > SlotA > S | tartup Chart | INST         | RUCT00       | 4      | <b>@</b> • <del>~</del> | 20 Apr 2021 14:57:53                            |
|--------------|--------------------|--------------|--------------|--------------|--------|-------------------------|-------------------------------------------------|
| Previous     | 2 Next             | 3 🕱 la       | 4 🕱 Ib       | 5 🕱 Ic       | 6 🗌 Va | 7 🗌 Vb                  | 8 🗌 Vc                                          |
| 2500 A 2500  | 0 A 2500 A         | SI           | tart Current | 937.6 (A) rm | ıs     |                         | Current A (A)<br>Current B (A)<br>Current C (A) |
|              |                    |              |              |              |        |                         |                                                 |
|              |                    |              |              |              |        |                         |                                                 |
|              | THE KAKKER         | XXXXXXX      | XXXXXX       |              |        | XXXXXX                  |                                                 |
|              | 1.                 |              |              |              |        |                         |                                                 |
|              |                    |              |              |              |        |                         | 500 A/DIV                                       |
| -2500 A -25  | 00 A -2500 A       |              | 7 Nov 201    | 6 11:18:44   |        |                         | 500 A/DIV<br>500 A/DIV<br>65535 ms              |

Figure 3.6: Startup Chart Screen

## Section 4: Switchboard Setup

The Controller will be configured to Switchboard if a Power Analyzer Card is installed and none of the Controller ports and slot's function is configured to VSD. The Controller will then add the Switchboard menu to the top-level menu structure.

```
NOTE The Controller begins to support dual Power Analyzer Card from firmware version v2.122r005. Two Power Analyzer Cards can be installed to Controller, at slot A and slot B, respectively. The Controller can then be configured for two different switchboards setup.
```

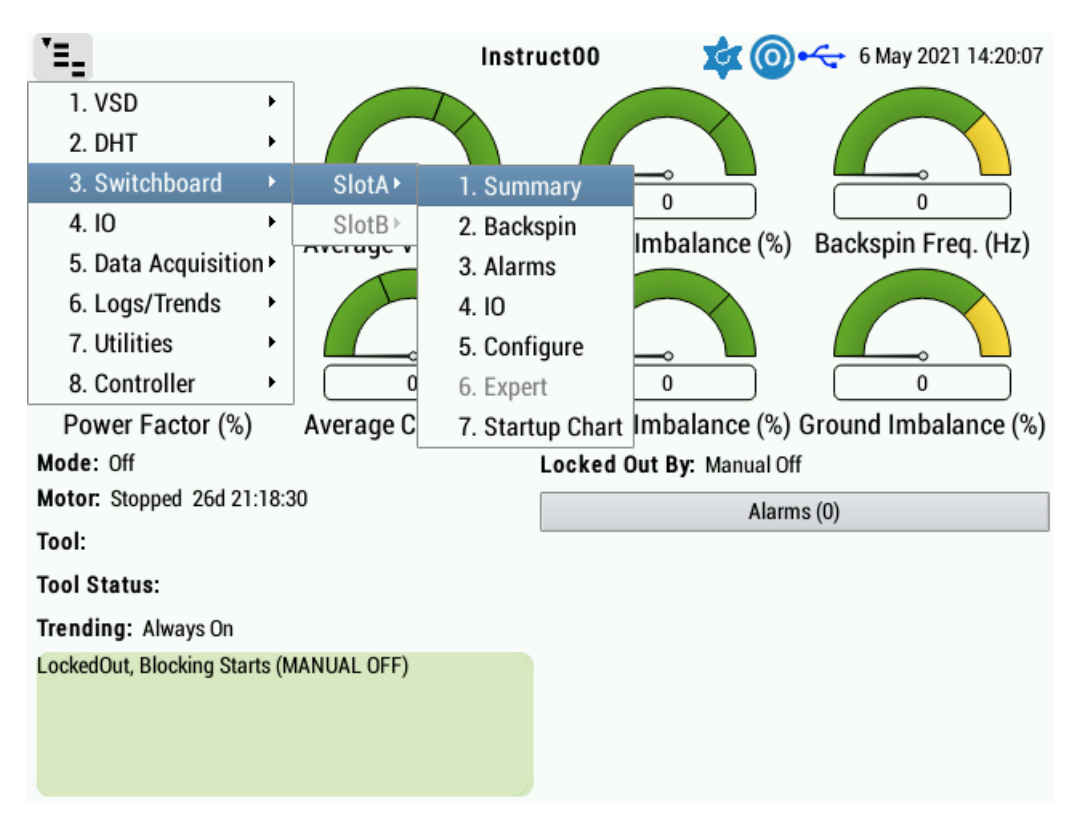

Figure 4.1: Switchboard Menu Tree

÷

The home screen shows the fixed speed-specific parameters (as opposed to VSD parameters) if a Power Analyzer Card is installed.

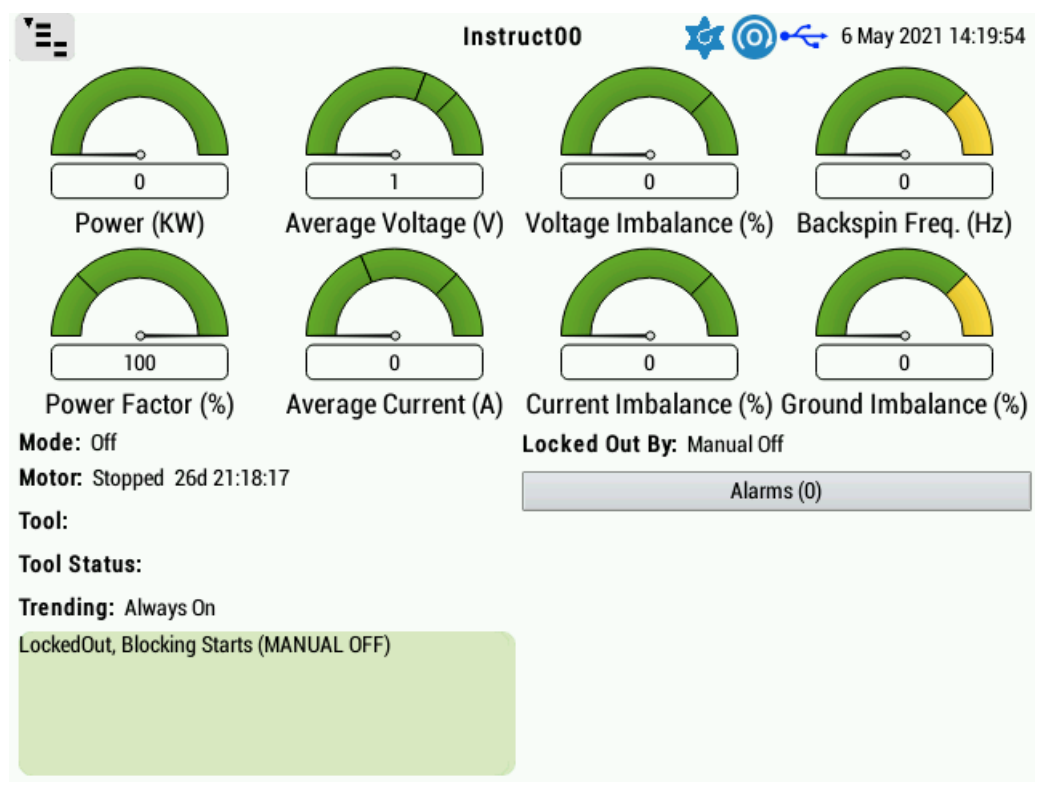

Figure 4.2: Switchboard Home Screen

#### 4.1 SWITCHBOARD I/O

The switchboard I/O menu can be accessed with the navigation sequence Switchboard  $\rightarrow$  Slot A/B  $\rightarrow$  IO.

There are some minor differences between the I/O Card and Power Analyzer Card with respect to the available I/O. The Power Analyzer Card has 4 Digital Inputs, 3 Digital Outputs, 1 Analog Input and 1 Analog Output compared to the I/O Card's 6 Digital Inputs, 3 Digital Outputs, 4 Analog Inputs and 2 Analog Outputs. Configuration of the Power Analyzer Card I/O is like the configuration of the standard I/O expansion card.

The first Power Analyzer Card relay output is for Contactor, and its status is displayed on the I/O screen. Control of the contactor is provided by the Start and Stop buttons on the Controller keypad. The normal pump start HOA pop-up will appear when you press Start.

HOA operation can also be configured externally. Refer to the Digital Input HOA instructions in the Installation section of INSTRUCT ESP Intelligent Controller Manual (InTouch ID 6128576) for wiring examples. Refer to the Digital Input HOA instructions in the Configuration section of INSTRUCT ESP Intelligent Controller Manual (InTouch ID 6128576) for configure examples.

For the other digital outputs (relays), analog and digital inputs, the configuration is the same as the controller I/O card. Refer to the Digital I/O and Analog I/O instructions in the Configuration section of INSTRUCT ESP Intelligent Controller Manual (InTouch ID 6128576) for details.

| Switcht          | ooard > SlotA > | 10     | Instr      | uct00       | <b>\$</b> |     | 6 May 2021 14:20:49 |
|------------------|-----------------|--------|------------|-------------|-----------|-----|---------------------|
| -Contactor       |                 |        |            |             |           |     |                     |
|                  |                 |        | Status     |             |           |     |                     |
| Contactor:       |                 |        |            |             |           |     |                     |
| -Digital Inputs- |                 |        |            | Analog Inpu | its       |     | ]                   |
| Din 1            | _               | - Nor  | rmal       | Ain1        |           | 8   |                     |
| Din2             |                 | - Nor  | rmal       |             |           |     |                     |
| Din3             |                 | - Nor  | rmal       |             |           |     |                     |
| Din4             | _               | • Nor  | rmal       |             |           |     |                     |
| Digital Outputs  | s               |        |            | Analog Oup  | uts       |     | ]                   |
|                  | Status          | Action | Source     | Aout1       | (uA):     | 196 | Remote Input        |
| Dout1            |                 | Off    | Any Alarms |             |           |     |                     |
| Dout2            |                 | Off    | Any Alarms |             |           |     |                     |

Figure 4.3: Switchboard I/O Screen

#### 4.2 SWITCHBOARD ALARMS

+

The switchboard alarms menu can be accessed with the navigation sequence Switchboard  $\rightarrow$  Slot A/B  $\rightarrow$  Alarms.

The Source section allows the configuration of the 3-phase voltage input alarms (Undervoltage, Overvoltage, Voltage Imbalance, Low Frequency and Hi Frequency).

The Load Section allows the configuration of the 3-phase current alarms (Underload, Overload, Current Imbalance, Power Factor, Stall and Short Circuit).

| NOTE | There is a known issue for the SWB Rotation Alarm on Current. This issue exists in firmware version 2.110r010 or earlier. If the user has set a rotation alarm and the alarm happens to be active due to the last read rotation value, the user cannot start the SWB. To work around the issue, the user needs to bypass the alarm, start the SWB and re- |
|------|----------------------------------------------------------------------------------------------------|
|      | enable the alarm.                                                                                                    |

| > Switchboard >                 | SlotA > Alarms |        | Instr | uct00          | \$ <b>\$</b> ( | <b>@</b> • <del>&lt;</del> + | 6 May 2021 14:20 |
|---------------------------------|----------------|--------|-------|----------------|----------------|------------------------------|------------------|
| Source                          |                |        |       | -Rotation      |                |                              |                  |
| <sup>1</sup> Undervoltage:      | 902            | Bypass |       | Rotation:      | AC             | В                            | Bypass           |
| 2 Overvoltage:                  | 1100           | Bypass |       | Source:        | Vo             | ltage                        | •                |
| <sup>3</sup> Voltage Imbalance: | : 4            | Bypass |       | Backspin       |                |                              |                  |
| <sup>4</sup> Low Frequency:     | 56             | Bypass |       | Backspin Alarr | n:             | in both di                   | rections -       |
| <sup>5</sup> Hi Frequency:      | 65             | Bypass |       | Backspin Freq  | uency:         | 2                            | Log              |
| Load                            |                |        |       | Ground Imbala  | ance:          | 40                           | Log              |
| Underload:                      | 50             | Bypass |       | L              |                |                              |                  |
| Overload:                       | 100            | Bypass |       |                |                |                              |                  |
| Current Imbalance:              | 20             | Bypass |       |                |                |                              |                  |
| Power Factor.                   | 50             | Bypass |       |                |                |                              |                  |
| Stall:                          | 300            | Bypass |       |                |                |                              |                  |
| Short Circuit:                  | 601            | Bypass |       |                |                |                              |                  |
| Underload Tracking –            |                |        |       |                |                |                              |                  |
| Tracking Tar                    | get (%): 85    |        |       |                |                |                              |                  |
| Enable Underload Tra            | acking:        |        |       |                |                |                              |                  |

Figure 4.4: Switchboard Alarms Screen

To edit an alarm, use the navigation or numerical keys to choose the alarm you wish to edit. A configuration menu will be displayed to allow the user to enter configuration parameters

| Switchbo                  | ard > SlotA > Alarms                  | Instruct00 | <b>\$</b>              | <b>)</b> •~ | 6 May 2021 14:22:55 |
|---------------------------|---------------------------------------|------------|------------------------|-------------|---------------------|
| -Source                   |                                       |            |                        |             | ]                   |
| <sup>1</sup> Undervoltage | This is a Curved Alarm                |            | ACB                    | 3           | Bypass              |
| 2 Overvoltage:            | <sup>1</sup> Action:                  | Bypass 👻   | Vol                    | ltage       | •                   |
| 3 Voltage Imba            | 2 Setpoint:                           | 4          |                        |             |                     |
| <sup>4</sup> Low Frequen  | 3 Trip Time (s):                      | 4          | Alarm:                 | in both di  | rections -          |
| <sup>5</sup> Hi Frequency | 4 Restarts:<br>5 Restart Delay (min): | 3          | <sup>:</sup> requency: | 2           | Log                 |
| Load                      | 6 Start Bypass (s):                   | 0          | balance:               | 40          | Log                 |
| Underload:                | 7 Edi                                 | t curve    |                        |             |                     |
| Overload:<br>Current Imba | 0                                     | Save       |                        |             |                     |
| Power Factor              | X                                     | Cancel     |                        |             |                     |
| Stall:                    | ວບບ by                                | pass       |                        |             |                     |
| Short Circuit:            | 601 By                                | pass       |                        |             |                     |
| Underload Track           | ing                                   |            |                        |             |                     |
| Tracking                  | g Target (%): 85                      |            |                        |             |                     |
| Enable Underloa           | ad Tracking: 🗌                        |            |                        |             |                     |

#### Figure 4.5: Switchboard Alarms Configuration Screen

| TERM               | DEFINITION                                                                                                    |
|--------------------|----------------------------------------------------------------------------------------------------|
| Underload Tracking | The Switchboard has underload tracking features. Users can enable and disable it by selecting the Enable Underload Tracking check box. The Tracking Target can be set anywhere from 1% to 100%.                            |
| Rotation           | The Switchboard has a Current and Voltage rotation direction detection feature. In the Rotation section, users can choose the source as either Current or Voltage, and choose to alarm on a specific direction, ABC or ACB |

| > Switchboard >       | SlotA > Alarms |        | Instru | ict00                  | <b>\$</b> | <b>@</b> • <del>&lt;</del> - | 6 May 2021 14:23:09 |
|-----------------------|----------------|--------|--------|------------------------|-----------|------------------------------|---------------------|
| Source                |                |        |        | -Rotation              |           |                              | ]                   |
| Undervoltage:         | 902            | Bypass |        | <sup>1</sup> Rotation: | AC        | В                            | Bypass              |
| Overvoltage:          | 1100           | Bypass |        | 2 Source:              | V         | oltage                       | •                   |
| Voltage Imbalance:    | 4              | Bypass |        | -Backspin              |           |                              | 1: Voltage          |
| Low Frequency:        | 56             | Bypass |        | Backspin Alar          | m:        | in both di                   | 2: Current          |
| Hi Frequency:         | 65             | Bypass |        | Backspin Freq          | uency:    | 2                            | Log                 |
| Load                  |                |        |        | Ground Imbal           | ance:     | 40                           | Log                 |
| Underload:            | 50             | Bypass |        |                        |           |                              | ]                   |
| Overload:             | 100            | Bypass |        |                        |           |                              |                     |
| Current Imbalance:    | 20             | Bypass |        |                        |           |                              |                     |
| Power Factor.         | 50             | Bypass |        |                        |           |                              |                     |
| Stall:                | 300            | Bypass |        |                        |           |                              |                     |
| Short Circuit:        | 601            | Bypass |        |                        |           |                              |                     |
| -Underload Tracking — |                |        |        |                        |           |                              |                     |
| Tracking Targ         | get (%): 85    |        |        |                        |           |                              |                     |
| Enable Underload Tra  | acking: 🗌      |        |        |                        |           |                              |                     |

#### Figure 4.6: Switchboard Rotation Source Configuration

| Switchboa         | ord > SlotA > Al     | arms I | nstruct00 | <b>\$</b> | <b>@</b> • <del>&lt;</del> - | 6 May 2021 14:23:2 |
|-------------------|----------------------|--------|-----------|-----------|------------------------------|--------------------|
| Source            |                      |        |           | ~         |                              |                    |
| Undervoltage      |                      |        |           | AC        | В                            | Bypass             |
| Overvoltage:      | <sup>1</sup> Action: | Bypass |           | Vo        | oltage                       |                    |
| Voltage Imba      | 2 Direction:         | ACB    | •         |           |                              |                    |
| Low Frequen       | 0                    | Save   |           | \larm:    | in both di                   | rections -         |
| Hi Frequency      | x                    | Cancel |           | requency: | 2                            | Log                |
| -Load             |                      |        |           | balance:  | 40                           | Log                |
| Underload:        |                      |        |           |           |                              |                    |
| Overload:         |                      |        |           |           |                              |                    |
| Current Imba      |                      |        |           |           |                              |                    |
| Power Factor      |                      |        |           |           |                              |                    |
| Stall:            | 300                  | bypass |           |           |                              |                    |
| Short Circuit:    | 601                  | Bypass |           |           |                              |                    |
| -Underload Tracki | ng                   |        |           |           |                              |                    |
| Tracking          | Target (%): 8        | 5      |           |           |                              |                    |
| Enable Underloa   | d Tracking:          | ]      |           |           |                              |                    |

#### Figure 4.7: Switchboard Rotation Action Configuration

| TERM            | DEFINITION                                                                                                    |
|-----------------|----------------------------------------------------------------------------------------------------|
| Backspin Alarms | The Switchboard also provides a Backspin detection alarm. In the Backspin section, the user can configure the Backspin Alarm direction, Backspin Frequency alarm and Ground Imbalance alarm |

| <pre>&gt;Switchboard &gt;</pre> | SlotA > Alarms |        | Instru | ict00                        | <b>x</b> ( | <b>)</b> •~ | 6 May 2021 1       | 4:24:00 |
|---------------------------------|----------------|--------|--------|------------------------------|------------|-------------|--------------------|---------|
| Source                          |                |        |        | Rotation                     |            |             |                    |         |
| Undervoltage:                   | 902            | Bypass |        | Rotation:                    | ACB        | 1           | Bypass             |         |
| Overvoltage:                    | 1100           | Bypass |        | Source:                      | Vol        | tage        |                    | -       |
| Voltage Imbalance:              | 4              | Bypass |        | -Backspin                    |            |             |                    |         |
| Low Frequency:                  | 56             | Bypass |        | <sup>1</sup> Backspin Alarm: |            | in both d   | lirections         | -       |
| Hi Frequency:                   | 65             | Bypass |        | 2 Backspin Freque            | ncy.       | 2           | 1: in both direct  | ions    |
| _Load                           |                |        |        | <sup>3</sup> Ground Imbalan  | ce:        | 40          | 2: only if in reve | rse     |
| Underload:                      | 50             | Bypass |        | L                            |            |             |                    |         |
| Overload:                       | 100            | Bypass |        |                              |            |             |                    |         |
| Current Imbalance:              | 20             | Bypass |        |                              |            |             |                    |         |
| Power Factor.                   | 50             | Bypass |        |                              |            |             |                    |         |
| Stall:                          | 300            | Bypass |        |                              |            |             |                    |         |
| Short Circuit:                  | 601            | Bypass |        |                              |            |             |                    |         |
| Underload Tracking —            |                |        |        |                              |            |             |                    |         |
| Tracking Tar                    | get (%): 85    |        |        |                              |            |             |                    |         |
| Enable Underload Tra            | acking: 🗌      |        |        |                              |            |             |                    |         |

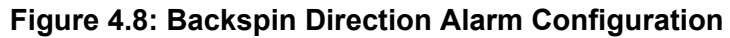

| Switchboa         | rd > SlotA > Alarms          | In        | struct00 | <b>\$</b> | <b>@</b> • <del>&lt;</del> - | 6 May 2021 14:24:13 |
|-------------------|------------------------------|-----------|----------|-----------|------------------------------|---------------------|
| Source            |                              |           |          | ~         |                              | ]                   |
| Undervoltage      |                              |           |          | AC        | В                            | Bypass              |
| Overvoltage:      | <sup>1</sup> Action:         | Log       | -        | Vo        | oltage                       |                     |
| Voltage Imba      | 2 Setpoint:                  | 2         |          |           |                              |                     |
| Low Frequen       | <sup>3</sup> Alarm Clear Tim | e (s): 30 |          | Alarm:    | in both di                   | rections -          |
| Hi Frequency      | 0                            | Save      |          | requency: | 2                            | Log                 |
| _Load             | X                            | Cancel    |          | balance:  | 40                           | Log                 |
| Underload:        |                              |           |          | L         |                              | ]                   |
| Overload:         |                              |           |          |           |                              |                     |
| Current Imba      |                              |           |          |           |                              |                     |
| Power Factor      |                              |           |          |           |                              |                     |
| Stall:            | 300                          | рураss    |          |           |                              |                     |
| Short Circuit:    | 601                          | Bypass    |          |           |                              |                     |
| -Underload Tracki | ng                           |           |          |           |                              |                     |
| Tracking          | Target (%): 85               |           |          |           |                              |                     |
| Enable Underloa   | d Tracking: 🗌                |           |          |           |                              |                     |

Figure 4.9: Backspin Frequency Alarm

| Switchbo        | ard > SlotA > Alarms              | Instruct00 | <b>1</b>  |            | 6 May 2021 14:24:22 |
|-----------------|-----------------------------------|------------|-----------|------------|---------------------|
| Source          |                                   | Rotation_  | ~_        |            |                     |
| Undervoltage    |                                   |            | ACI       | В          | Bypass              |
| Overvoltage:    | <sup>1</sup> Action:              | Log 👻      | Vo        | ltage      | -                   |
| Voltage Imba    | <sup>2</sup> Setpoint:            | 40         |           |            |                     |
| Low Frequen     | 3 Trip Time (s):                  | 0.5        | Marm:     | in both di | rections -          |
| Hi Frequency    | <sup>4</sup> Restarts:            | 3          | requency: | 2          | Log                 |
| -Load           | <sup>5</sup> Restart Delay (min): | 30         | balance:  | 40         | Log                 |
| Underload:      | <sup>6</sup> Start Bypass (s):    | 0          |           |            |                     |
| Overload:       | 0                                 | Save       |           |            |                     |
| Current Imba    | x                                 | `anaal     |           |            |                     |
| Power Factor    |                                   | ancei      |           |            |                     |
| Stall:          | 300 by                            | Jass       |           |            |                     |
| Short Circuit:  | 601 By                            | pass       |           |            |                     |
| Underload Track | ing                               |            |           |            |                     |
| Tracking        | g Target (%): 85                  |            |           |            |                     |
| Enable Underlo  | ad Tracking: 🗌                    |            |           |            |                     |

Figure 4.10: Backspin Leg Ground Imbalance Alarm

### 4.3 SWITCHBOARD CONFIGURATION AND CALIBRATION

The switchboard configuration menu can be accessed with the navigation sequence Switchboard  $\rightarrow$  Slot A/B  $\rightarrow$  Configure.

The Switchboard Configure screen allows the user to set the PT and CT ratios and motor nameplate rating. The PT ratio and CT ratio should correspond to the CTs, and PTs used in the switchboard. The motor nameplate rating should correspond with the actual motor used in the ESP.

The user can also choose to enable or disable the equipment according to different installations. They can choose if the Power Analyzer HV Module is installed and enable/disable the CT or PT readings. For K095 retrofits where only two PTs are installed, select "2" under the Number of PTs. For all other standard systems with three PTs, select "3".

| > Switchboard > SlotA >                | Configure Ins | struct00         | 🔹 💿 🔶 61          | May 2021 14:20:58 |
|----------------------------------------|---------------|------------------|-------------------|-------------------|
| -Ratings:                              |               | -Voltage Calibra | tion              | ]                 |
| <sup>1</sup> PT Ratio (value : 120     | : 1000        | וו               | Meter Reading     | Switchboard       |
| <sup>2</sup> CT Ratio (value : 5       | ): 200        | Phase AB (V)     | : 0               | 1                 |
| <sup>3</sup> Motor Nameplate Rating (A | ): 8.1        | Phase BC (V)     | : 0               | 1                 |
| -Equipment:                            | L             | Phase CA (V)     | : 0               | 1                 |
| Backsnin Module Installed:             | Ves           |                  | Calibrate Voltage |                   |
| CT Module:                             | Enable        | Current Calibra  | tion —            |                   |
| PT Module:                             | Enable        | āll              | Meter Reading     | Switchboard       |
| Number of PTs:                         | 3             | Current A (A):   | 0                 | 0                 |
|                                        | <u> </u>      | Current B (A):   | 0                 | 0                 |
|                                        |               | Current C (A):   | 0                 | 0                 |
|                                        |               |                  | Calibrate Current |                   |
|                                        |               |                  |                   |                   |
|                                        |               |                  |                   |                   |
|                                        |               |                  |                   |                   |

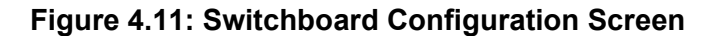

The voltage and current inputs are pre-calibrated during the manufacturing process. However, the user can still recalibrate them according to their own needs to account for instrumentation tolerance.

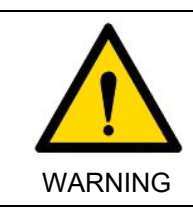

Potential Severity: Serious Potential Loss: Personnel Hazard Category: Electrical

The calibration procedure involves live measurements on a high voltage system. Only to be performed by qualified personnel with the appropriate PPE.

|      | PT Calibration Procedure                                                                                                    |  |  |  |
|------|----------------------------------------------------------------------------------------------------|--|--|--|
|      | <ol> <li>Ensure that the PTs are correctly wired to the Power Analyzer Card and that the<br/>system voltage is stable.</li> <li>Measure the voltage with a calibrated voltmeter. Record the values for each line-</li> </ol>                                     |  |  |  |
| NOTE | <ol> <li>line measurement.</li> <li>Enter the recorded values in the Meter Reading fields.</li> <li>Press the Calibrate Voltage button.</li> <li>Confirm that the Power Analyzer Card readings match the entered values, they are shown to the right.</li> </ol> |  |  |  |

| C         | T Calibration Procedure                                                                                                    |
|-----------|----------------------------------------------------------------------------------------------------|
| 1         | Ensure that the CTs are correctly wired to the CT Burden Module, and the low-<br>voltage cable from the CT Burden Module is correctly wired to the Power Analyzer<br>Card. |
| 2<br>NOTE | <ul> <li>Ensure that the load is stable so that the current will not significantly fluctuate during<br/>the calibration process.</li> </ul>                                |
| NOTE 3    | Measure the current with a calibrated clamp-on ammeter. Record the values for each phase measurement.                                                                      |
| 4         | Enter the recorded values in the Meter Reading fields.                                                                                                    |
| 5         | Press the Calibrate Current button.                                                                                                    |
| 6         | <ul> <li>Confirm that the Power Analyzer Card readings match the entered values, they are<br/>shown to the right.</li> </ul>                                               |

## 4.4 SWITCHBOARD STARTUP CHART

The start-up chart can be accessed with the navigation sequence Switchboard  $\rightarrow$  Slot A/B  $\rightarrow$  Startup Chart.

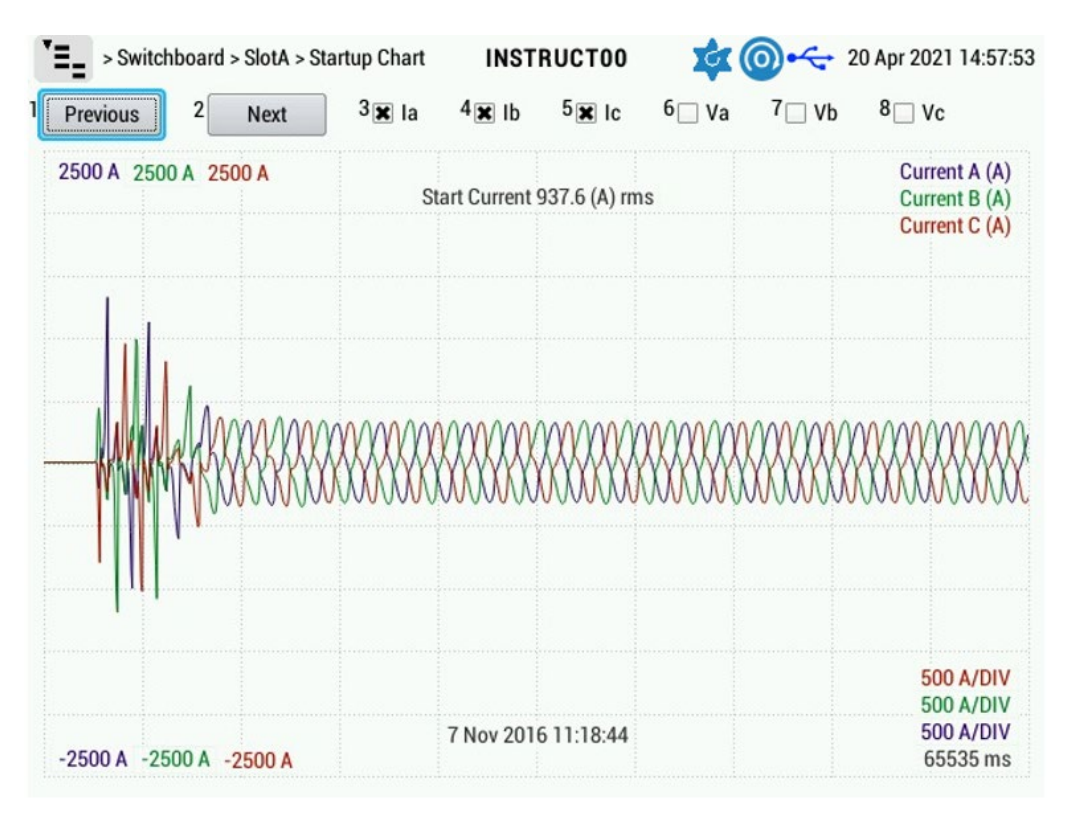

#### Figure 4.12: Switchboard Startup Chart Screen

Startup Chart can also be viewed through Instruct Viewer from an exported H5 file. For details, refer to Instruct Viewer user manual embedded inside the software

## Section 5: Switchboard Commissioning

Fixed speed represents controller operation configured for switchboards or non-variable speed drive applications.

## 5.1 CONTROLLER/SWITCHBOARD VERIFICATION

For the safety of the ESP equipment and operating personnel it is important to perform a series of routine checks before startup.

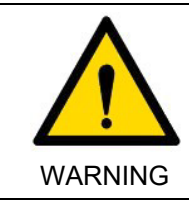

Potential Severity: Serious Potential Loss: Personnel Hazard Category: Electrical Ensure that lockout/tagout procedures (refer to SENS-HSE-S027) are always followed.

- 1. Once the switchboard is installed at the site it is necessary to check all wiring connections, including the grounding connection between the switchboard and earth ground. A 'tug and pull' test will locate any loose connections.
- 2. The PT settings must be verified against the *Controller Commissioning Record*. Refer to drawing located on the inside door of the high-voltage compartment of the switchboard.
- 3. The CT Burden Module rating must be consistent with the motor current rating in the *Controller Commissioning Record*. The CT Burden Module is connected to the controller CT Inputs and is mounted with the controller inside the switchboard low-voltage compartment. The ampere rating of the switchboard must not exceed the range of the CT Burden Module.
- 4. Ensure that the main disconnect and breaker CB-1 are all OPEN.
- 5. Verify the phase wiring is correct: Phase A on the left, Phase B in the center, and Phase C on the right. It is important to ensure that the phase wiring is correct at the main disconnect, vacuum contactor, transformer primary inputs, transformer secondary inputs, wellhead junction box, and motor lead connections.
- 6. With power applied to the switchboard, a qualified electrician should verify the incoming voltage at the main disconnect.
- 7. With the disconnect closed, the voltages on the PT primaries should be verified to be within the controller input range (0-120 volts AC).

## 5.2 CONTROLLER PARAMETER SETUP

Perform the following steps to set up controller parameters:

+

+

+

÷

+

- 1. After verifying the checks in the 5.1 Controller/Switchboard Verification section, close the CB-1 breaker. The controller will display the Status Screen after the firmware loads. It is common to have active alarms displayed at this time.
- 2. The parameters in the Motor Table should be set according to the values in the *Controller Commissioning Record.*

| NOTE | The PT Ratio should be set to the highest voltage within the range of PT2, PT3, and |
|------|-------------------------------------------------------------------------------------|
| NOTE | PT4 taps. Refer to the diagram posted inside the switchboard to find this value.    |

- 3. Compare the controller voltage readings with measurements taken with a calibrated voltmeter by a qualified electrician. Adjust the controller configuration and settings as required.
- 4. The supply voltage should not be within 5% of either the High or Low alarm levels. Adjust these alarm settings if required.
- 5. The phase rotation must be ABC. Check the phasing if the controller displays ACB for the rotation value.

+

6. The settings in the Field Table must be set according to the site-specific equipment connected to the analog and digital inputs.

**NOTE** After all parameters are set there should be no active alarms.

- 7. Go into the Switchboard Configure screen (Menu ->Switchboard->Slot A/B ->Configure), and set the following parameters at the minimum, for typical Switchboard applications:
  - Power Analyzer HV Module Installed
  - Select Yes if a Power Analyzer HV Module is installed and connected to the Power Analyzer Card. • **CT Module**
  - Select Enable if CTs or a CT Burden Module is installed and connected to the Power Analyzer Card.**PT Module**
  - Select Enable if PTs are installed and connected to the Power Analyzer Card.
  - Number of PTs
    - Select 2 or 3 PTs depending on the installation configuration.
  - PT Ratio
    - Enter the transformer ratio of the PTs here.
  - CT Ratio
    - Enter the transformer ratio of the CTs for CT Burden Module here.
  - Motor Nameplate Rating
     Enter the current rating found on the motor nameplate
- 8. Go into the Switchboard IO screen (Menu ->Switchboard->Slot A/B ->IO), and set the following parameters for typical Switchboard applications:

#### • Digital Inputs

Configure any Digital Input connected to the Power Analyzer Card. Each input can be given a name and the input's function, action, alarm trip, trip time, number of allowable restarts, restart delay, start bypass and maint. Bypass must all be configured.

#### Digital Outputs

The Power Analyzer Card provides three digital outputs. The first (Relay 1) is preconfigured for contactor operation. The other 2 (if used) must be configured for name, action, and activation source alarm.

#### Analog Input

Configure the Analog Input for name, voltage/current mode, raw input min/max percentage, scaled value min/max and hi/lo protection alarms. The alarms can be configured for action, setpoint, trip time, allowable restarts, restart delay, start bypass and name.

Analog Output

Configure the Analog output for name, source, raw value min/max percentage, scaled value min/max and setpoint.

9. Go into the Switchboard Alarms screen (Menu ->Switchboard->Slot A/B ->Alarms), and set the following parameters for typical Switchboard applications:

#### • Source Alarms

Set the Undervoltage, Overvoltage, Voltage Imbalance and Hi/Lo Frequency protection set points, along with their associated protection setup – action, trip time, number of allowed auto restarts, auto restart delay, and bypass time during startup.

#### • Load Alarms

Set the Underload, Overload, Current Imbalance, Power Factor, Stall and Short Circuit protection set points, along with their associated protection setup – action, trip time, number of allowed auto restarts, auto restart delay, and bypass time during startup.

#### • Underload Tracking

+

Enable Underload Tracking if desired and enter Tracking Target percentage.

#### Rotation

Select the Rotation Direction and Source.

+

Backspin

+

÷

Set the Backspin Alarm, Backspin Frequency, and Ground Imbalance protection set points, along with their associated protection setup – action, trip time, number of allowed auto restarts, auto restart delay, and bypass time during startup.

#### 5.2.1 FIXED SPEED CONTROLLER SETTINGS

#### Table 5.1: Recommended FSD Controller Settings

| SWITCHBOARD CONTROLLER RECOMMENDED<br>SETTINGS |                      |              | ALARM SETTINGS                |                        |                                      |                        |                          |
|------------------------------------------------|----------------------|--------------|-------------------------------|------------------------|--------------------------------------|------------------------|--------------------------|
| PARAMETER                                      | SETPOINT             | ACTION       | SETPOINT                      | TRIP TIME<br>(SEC)     | NO. OF<br>AUTO<br>RESTART<br>ALLOWED | RESTART<br>DELAY (MIN) | START<br>BYPASS<br>(SEC) |
| Current                                        | Current<br>unbalance | Log and Stop | 20.00%                        | 2.0                    | 0                                    | 30                     | 0.0                      |
|                                                | Overload             | Log and Stop | 1.15* Running<br>Amp          | 16.0                   | 0                                    | 30                     | 0.0                      |
|                                                | Underload            | Log and Stop | 0.80* Running<br>Amp          | 8.0                    | 3                                    | 30                     | 0.0                      |
|                                                | Short Circuit        | Bypass       | 6* Motor<br>Nameplate<br>Amps | 0.4                    |                                      |                        |                          |
|                                                | Stall                | Bypass       | 3* Motor<br>Nameplate<br>Amps | 0.5                    |                                      |                        |                          |
| Voltage                                        | Voltage<br>Unbalance | Log and Stop | 5.00%                         | 4.0                    | 3                                    | 30                     | 0.0                      |
|                                                | Overvolt             | Log and Stop | 1.1 * Surface<br>voltage      | 1.0                    | 3                                    | 30                     | 0.0                      |
|                                                | Undervolt            | Log and Stop | 0.9 * Surface<br>voltage      | 4.0                    | 3                                    | 30                     | 0.0                      |
|                                                | High<br>frequency    | Log and Stop | Supply<br>frequency +<br>5Hz  | 0.2                    | 3                                    | 30                     | 0.0                      |
| Frequency                                      | Low<br>frequency     | Log and Stop | Supply<br>frequency -<br>5Hz  | 0.2                    | 3                                    | 30                     | 0.0                      |
|                                                | High supply<br>volt  | Log and Stop | Supply volt +<br>10V          | 0.5                    | 3                                    | 30                     | 0.0                      |
| Supply Volt                                    | Low supply volt      | Log and Stop | Supply volt -<br>10V          | 9.0                    | 3                                    | 30                     | 0.0                      |
| Others                                         | Power factor         | Log and Stop | 50%                           | 0.2                    | 0                                    | 30                     | 0.0                      |
|                                                | Leg Ground           | Log and Stop | 40.00%                        | 0.5                    | 3                                    | 30                     | 0.0                      |
|                                                |                      |              |                               | Clear<br>Time<br>(sec) | Alarm on<br>Reverse<br>Spin Only     |                        |                          |
|                                                | Spin                 | Log and Stop | 2.0 Hz                        | 30.0                   | No                                   |                        |                          |
|                                                |                      |              |                               | Detection              |                                      |                        |                          |
|                                                | Rotation             | Stop         | ACB                           | Current                |                                      |                        |                          |

### 5.3 STARTUP PROCEDURES

Perform the following procedures to start up a controller:

- 1. Set up the controller with all the minimum parameters described in the controller (Switchboard) Parameter Setup section.
- Verify that no alarm(s) are active and/or latched and the unit is not locked out. If any of these condition(s) are active, unlock the unit, unlatch the active latched alarm(s), and clear all other active alarm(s) by rectifying their cause(s).
  - a. Select HAND/AUTO operation mode, then press START. If the unit is locked out or any alarm is still latched, the START button will not appear in the display when HAND/AUTO mode is selected.
  - b. Calibrate the Switchboard Current Amps and Switchboard Phase Voltage readings by adjusting CT Ratio and PT Ratio setpoints. Do this by comparing displayed initial Switchboard current and voltage values to the values obtained using a multimeter. Further refinement of the readings is possible using the calibration feature found on the Switchboard Configure screen (Menu>Switchboard>Slot A/B>Configure). For voltage calibration, enter the meter readings for each phase and select Calibrate Voltage. For current calibration, enter the meter readings for each phase and select Calibrate Current.
  - c. Reset the Under/Overload and Under/Overvoltage settings of the Power Analyzer Card accordingly.
  - d. Once all external signals and subsystems have been connected to the drive, run the drive for a reasonable period to confirm proper operation and that no faults or shutdowns occur.
  - e. Download the configuration/history/data for future reference.

## Section 6: Switchboard and Controller Support Resources

#### 6.1 PRODUCT DOCUMENTATION

This manual describes using an INSTRUCT ESP Intelligent Controller to configure the INSTRUCT ESP Switchboard. For the individual product manuals:

LCS-ENG-M0003 INSTRUCT ESP Switchboard Installation, Operation & Maintenance Manual LCS-ENG-M0009 INSTRUCT ESP Intelligent Controller Installation, Operation & Maintenance Manual

#### 6.2 **GUIDES AND RELEASE NOTES**

General guides, best practices, technical alerts, and software release notes for:

INSTRUCT ESP Switchboard are available at InTouch 3792757 Reference Page. INSTRUCT ESP Intelligent Controller are available at InTouch 6023027 Reference Page

#### 6.3 **TECHNICAL SUPPORT**

You can reach us via the Lift Control Systems Custom Service email:

liftcontrolsystems@sensiaglobal.com

For Schlumberger customers, an InTouch ticket should be raised to Well Production System – ALS-ESP Surface Electrical helpdesk.

**Business Line:\*** 

Related To:\*

Well Production Systems

 $\sim$ 

ALS - ESP Surface Electrical

v

#### 6.4 **HOW TO REACH US**

÷

You can find more information about Sensia, INSTRUCT ESP Switchboard, and INSTRUCT ESP Intelligent Controller information here:

| Sensia Home Page:                   | https://www.sensiaglobal.com/                                                                 |  |  |  |  |
|-------------------------------------|-----------------------------------------------------------------------------------------------|--|--|--|--|
| Sensia Lift Control Solutions Page: | https://www.sensiaglobal.com/Sensia-Lift-Control-Systems                                      |  |  |  |  |
| Lift Control Drives Page:           | https://www.sensiaglobal.com/Sensia-Lift-Control-Systems/Lift-Control-Drives                  |  |  |  |  |
| ESP Controller Page:                | https://www.sensiaglobal.com/Sensia-Lift-Control-Systems/Lift-Control-Devices/ESP-controllers |  |  |  |  |
| Contact Us:                         | https://www.sensiaglobal.com/Contact                                                          |  |  |  |  |

#### Scan a QR for

Technical Support

Customer Care

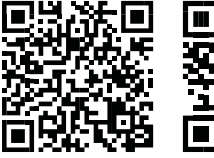

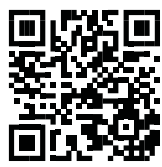

sensiaglobal.com 1-866 7 SENSIA (+1-866-773-6742) info@sensiaglobal.com

#### sensiaglobal.com

+

Add intelligent action to your oil & gas solutions © Sensia LLC 2022. All rights reserved.

+

+

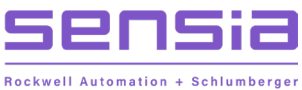